# PROCARD PORT RECEIPT PRINTING

# CONTENTS

| Documentation         | <u>)</u> |
|-----------------------|----------|
| ACR                   | 2        |
| Amazon                | 1        |
| Bio-Rad5              | 5        |
| CDW-G                 | 7        |
| Fastenal              | 3        |
| Fisher Scientific LLC | 3        |
| FSI                   | )        |
| GovConnection11       | L        |
| Grainger11            | L        |
| Henry Schein11        | L        |
| Life Technologies11   | L        |
| Lowes                 | L        |
| Office Depot12        | 2        |
| Santa Cruz14          | 1        |
| Staples15             | 5        |
| VWR                   | 5        |

#### DOCUMENTATION

If an invoice is available from the vendor, that is the required documentation.

If the vendor does not provide an invoice, you can use the packing slip or order confirmation as documentation. When using the packing slip or order confirmation, the documentation must clearly show the vendor, item(s) purchased, quantity purchased, amount and total amount. The total amount must match the transaction total.

#### ACR

1. PORT – ACR punch out catalog

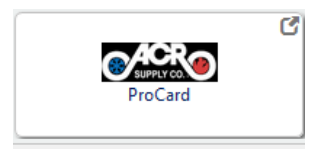

2. Find "My Account" on the right side of the screen and click Review Orders

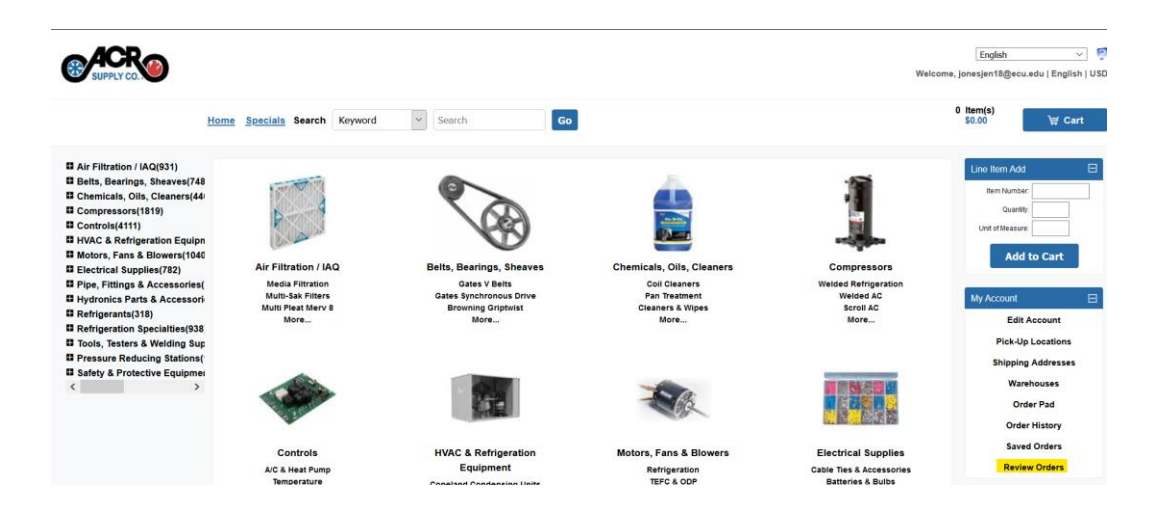

3. Update the date range and enter the Purchase Order Number, click search

|                 |              | Review              | Orders                  |            |
|-----------------|--------------|---------------------|-------------------------|------------|
| From: 2/16/2021 | Back Order   | Ready for Pick Slip | Order Number:           |            |
| To: 02/16/2020  |              | Ready for Invoice   | Purchase Order Number : | cc015596   |
|                 | Counter Sale | Invoice Printed     | E-mail Address:         |            |
|                 | Return       | Order Held          | Warehouse:              | Select One |
|                 | Invoice Only |                     | Ship-To :               |            |
|                 |              |                     |                         |            |

4. Scroll to the bottom of the page for results, Click on **Printable Version.** 

| Order Number                  | Purchase Order Number | Ship-to | Warehouse | Order Type   | Order Status    | Entry Date | Ship Confirm Date | Invoice Date | Order Value | Invoice Amount |
|-------------------------------|-----------------------|---------|-----------|--------------|-----------------|------------|-------------------|--------------|-------------|----------------|
| > 698180/954597               | CC015596              |         | 07        | Invoice Only | Invoice Printed | 5/20/2020  | 6/3/2020          | 6/3/2020     | \$739.00    | \$739.00       |
| <u>Copy Order Printable V</u> | ersion E-mail Order   |         |           |              |                 |            |                   |              |             |                |

5. "Invoice Only Confirmation" will open in new window. This is your required documentation for that transaction.

| ation                     |                                                                                                    |                                                                                                    |                                                                                                    |                                                                                                    |                                                                                                    |                                                                                                    |                                                                                                    |                                                                                                    |
|---------------------------|----------------------------------------------------------------------------------------------------|----------------------------------------------------------------------------------------------------|----------------------------------------------------------------------------------------------------|----------------------------------------------------------------------------------------------------|----------------------------------------------------------------------------------------------------|----------------------------------------------------------------------------------------------------|----------------------------------------------------------------------------------------------------|----------------------------------------------------------------------------------------------------|
|                           |                                                                                                    |                                                                                                    |                                                                                                    |                                                                                                    |                                                                                                    |                                                                                                    |                                                                                                    |                                                                                                    |
|                           |                                                                                                    |                                                                                                    |                                                                                                    |                                                                                                    |                                                                                                    |                                                                                                    |                                                                                                    |                                                                                                    |
| 55:                       |                                                                                                    |                                                                                                    | edw                                                                                                    | ardsjod@                                                                                                    | ecu.edu                                                                                                    |                                                                                                    |                                                                                                    |                                                                                                    |
| ation                     |                                                                                                    |                                                                                                    |                                                                                                    |                                                                                                    |                                                                                                    |                                                                                                    |                                                                                                    |                                                                                                    |
| Billing Addre             | SS                                                                                                    |                                                                                                    |                                                                                                    |                                                                                                    | Shipping Add                                                                                                    | ress                                                                                                    |                                                                                                    |                                                                                                    |
| UNA UNIVERS               | ITY                                                                                                    | E                                                                                                    | ast Carolina                                                                                                    | Universit                                                                                                    | by                                                                                                    |                                                                                                    |                                                                                                    |                                                                                                    |
| ACCOUNTS PAYABLE          |                                                                                                    |                                                                                                    |                                                                                                    |                                                                                                    | ð.                                                                                                    | 2101 N C                                                                                                    | ampus Lo                                                                                                    | op HSC Fac                                                                                                    |
| GREENVILLE, NC 27858-4953 |                                                                                                    |                                                                                                    | reenville, N                                                                                                    |                                                                                                    |                                                                                                    |                                                                                                    |                                                                                                    |                                                                                                    |
|                           |                                                                                                    | U                                                                                                    | s                                                                                                    |                                                                                                    |                                                                                                    |                                                                                                    |                                                                                                    |                                                                                                    |
| on                        |                                                                                                    |                                                                                                    |                                                                                                    |                                                                                                    |                                                                                                    |                                                                                                    |                                                                                                    |                                                                                                    |
| 200                       | 698                                                                                                    | 3180/954597                                                                                                    | Da                                                                                                    | ite Entere                                                                                                    | d:                                                                                                    |                                                                                                    | 5/20/20                                                                                                    | 20                                                                                                    |
| der Number:               | CC                                                                                                    | 015596                                                                                                    | Es.                                                                                                    | timated S                                                                                                    | hip Date:                                                                                                    |                                                                                                    | 5/20/20                                                                                                    | 20                                                                                                    |
|                           | Inv                                                                                                    | oice Printed                                                                                                    | Sh                                                                                                    | ipment C                                                                                                    | onfirmation Date                                                                                                    |                                                                                                    | 6/3/202                                                                                                    | 0                                                                                                    |
|                           | Inv                                                                                                    | oice Only                                                                                                    | Inv                                                                                                    | roice Date                                                                                                    | c                                                                                                    |                                                                                                    | 6/3/202                                                                                                    | D                                                                                                    |
|                           | \$70                                                                                                    | 39.00                                                                                                    |                                                                                                    |                                                                                                    |                                                                                                    |                                                                                                    |                                                                                                    |                                                                                                    |
| unt:                      | \$7:                                                                                                    | 39.00                                                                                                    | Ca                                                                                                    | rrier Code                                                                                                    | 4                                                                                                    |                                                                                                    | DELIVE                                                                                                    | RY                                                                                                    |
| use:                      | 07                                                                                                    |                                                                                                    |                                                                                                    |                                                                                                    |                                                                                                    |                                                                                                    |                                                                                                    |                                                                                                    |
| n                         |                                                                                                    |                                                                                                    |                                                                                                    |                                                                                                    |                                                                                                    |                                                                                                    |                                                                                                    | 1                                                                                                    |
| Oustomer Item<br>Number   | Warehou<br>se                                                                                                    | Quantity<br>Ordered                                                                                                    | Quant<br>Shipp                                                                                                    | ity<br>ed                                                                                                    | Quantity Back<br>Ordered                                                                                                    | Unit of<br>Measure                                                                                                    | Sell<br>Price                                                                                                    | Extend<br>ed                                                                                                    |
|                           |                                                                                                    |                                                                                                    |                                                                                                    |                                                                                                    |                                                                                                    |                                                                                                    |                                                                                                    |                                                                                                    |
| GMD20 D                   | 07                                                                                                    | 2.0                                                                                                    | 2.0                                                                                                    |                                                                                                    | 0.0                                                                                                    | EA                                                                                                    | \$357.0<br>D                                                                                                    | \$714.D<br>D                                                                                                    |
|                           |                                                                                                    |                                                                                                    |                                                                                                    |                                                                                                    |                                                                                                    |                                                                                                    |                                                                                                    |                                                                                                    |
|                           |                                                                                                    | \$                                                                                                    | Subtotal :                                                                                                    | \$714.0                                                                                                    | 10                                                                                                    |                                                                                                    |                                                                                                    |                                                                                                    |
|                           |                                                                                                    | D                                                                                                    | iscounts                                                                                                    | \$0.0                                                                                                    | 0                                                                                                    |                                                                                                    |                                                                                                    |                                                                                                    |
|                           |                                                                                                    | \$                                                                                                    | SalesTax                                                                                                    | \$0.0                                                                                                    | 0                                                                                                    |                                                                                                    |                                                                                                    |                                                                                                    |
|                           |                                                                                                    | 20000320                                                                                                    | 20033333                                                                                                    | 1000                                                                                                    |                                                                                                    |                                                                                                    |                                                                                                    |                                                                                                    |
|                           | tion<br>Billing Addre<br>ULINA UNIVERS<br>PAYABLE<br>E, NC 27858-43<br>on<br>er:<br>der Number:<br>der Number:<br>use:<br>n<br>Customer hem<br>Number | ttion Billing Address JULNA UNIVERSITY PAYABLE E, NC 27868-4353 on tr: 090 def Number: 000 lef Number: 07 int: \$77 iuse: 07 i Oustomer item Viterehou Se GMI020D 07 | ttion Billing Address JUNA UNIVERSITY E PAYABLE G E, NC 27868-4263 G U on rt: 009190/9849697 fer Number: CC015596 Invoice Printed Invoice Printed Invoice Prin | ttion Billing Address JUNA UNIVERSITY East Carolina PAYABLE Gray Hamill E, NC 27856-4253 Greenville, N US on tr: CC016586 Es Invoice Printed Sh Invoice Only Inv Sy739.00 Ca use: 07 Number: CC016586 Es Invoice Printed Sh Invoice Only Inv Subtotal Case Comparis Contect Case Comparis Contect Case Comparis Case Comparis Case Comparis Case Comparis Case Comparis Case Comparis Contect Case Comparis Case Comparis Case Case Comparis Case Case Case Case Comparis Case Case Case Case Case Case Case Cas | ttion Billing Address JUNA UNIVERSITY East Carolina Universit PAYABLE Gray Hamill E, NC 27836-4353 Greenville, NC 27834 US on tr: 698180/054667 Date Entere- lar Number: CC016566 Estimated Si Invoice Only Invoice Date \$739.00 th: \$739.00 Carrier Code use: 07 to Customer Item Warehou Quantity Ouentity Invoice Date Subtotal: \$714.0 Discounts \$00. Ouents \$00. Ouents \$ | ttion Billing Address Shipping Add JUNA UNIVERSITY East Carolina University PAYABLE Gray Hamill E, NC 27858-4363 Greenville, NC 27834 US on tr: 699180/954597 Date Entered: LS C016596 Estimated Ship Date: Invoice Printed Shipment Confirmation Date Invoice Only Invoice Date: \$739.00 rht: \$739.00 rht: \$739.00 Carrier Code use: 07 Number Varehou Quantity Ouentity Book GMD20D 07 2.0 2.0 0.0 Subtotal: \$714.00 Discounts \$0.00 Ciscounts \$0.00 Ciscoun | tion Billing Address Shipping Address JUNA UNIVERSITY East Carolina University PAYABLE Gray Hamili 2101 N C E, NC 27858-4353 Oreenville, NC 27834 US on tr: 098180/984697 Date Entered: US on tr: 098180/984697 Date Entered: Invoice Printed Shipment Confirmation Date: Invoice Printed Shipment Confirmation Date: Invoice Only Invoice Date: \$739.00 th: \$739.00 carrier Code use: 07 th Customer Item Warehou Quantity Ouantity Back Unit of Number Se Ordered Shipped Ordered Measure GM020D 07 2.0 2.0 0.0 EA Subtotal: \$714.00 Discounts \$0.00 Carrier Code | ntion Billing Address Shipping Address JUNA UNIVERSITY East Carolina University PAYABLE Gray Hamill 2101 N Campus Lo Gray Hamill 2101 N Campus Lo Gray Hamill 210 |

#### AMAZON

1. PORT – Amazon punch out catalog

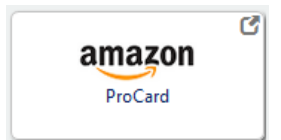

2. Click on your name on the top right of the header

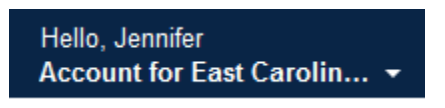

3. Click on Your Orders

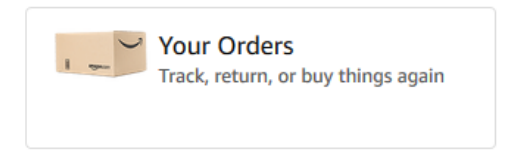

4. Find your order, click **Printable Order Summary** 

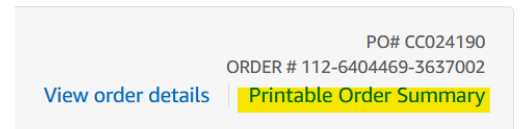

5. "Final Details for Order" will open in new window. This is your required documentation for that transaction.

| Final Details for Order #111-7625085-4430845                                                                                                    |            |
|----------------------------------------------------------------------------------------------------|------------|
| Drder Placed: January 13, 2021<br>P0 number : C0022746<br>Mrakon.com order number: 111 7625055 4430646<br>Order Total: \$302.07                                                  |            |
| Shipped on January 13, 2021                                                                                                    |            |
| Items Ordered                                                                                                    | Price      |
| name of one of a lower down dyne far Mit Byre. Over Anyte Geen Anne Synge i staten ant Game. Gyn. Baan-Seler<br>Salt yn Uneer a llwer Delar callar<br>Baana Fraz<br>Geralian Mee | \$100.09   |
| Shipping Address: bom(s) Subtota                                                                                                    | 3002.07    |
| Jennifier Tenner Shidont Cr Student Involvement and Leadersh Shidont Cr Student Involvement and Leadersh Shidont Cr. Page 300                                                    | : \$0.00   |
| Greenville NC 2/868 Total before ta                                                                                                    | 3302 97    |
| Joiled States Sales Sales                                                                                                    | : \$0.00   |
| Shipping Speed: Total for This Shipmen<br>Staroad Shipong                                                                                                    | \$302.07   |
| Payment information                                                                                                    |            |
| Payment Method: Bamie, Sublat                                                                                                    | \$302.07   |
| Visa   Last digits: 4632 Shipping & Hand In                                                                                                    | a SC 00    |
| otal before to                                                                                                    | x \$302 07 |
| Estimated Ta                                                                                                    | x: \$0.55  |
| Grand Tot                                                                                                    | t \$302.07 |
| To view the status of your orden return to <u>Order Summary</u> .                                                                                                    |            |

## BIO-RAD

1. PORT – Bio-Rad punch out catalog

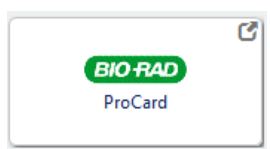

2. Click on Order History

| BIO RAD                                 | USA Vend<br>English [Crea                 |
|-----------------------------------------|-------------------------------------------|
| Life Science Ro                         | esearch                                   |
| To place an orde                        | er, please transfer                       |
| Pricing for this t<br>order is issued a | ransaction is base<br>against a validatee |
| Hello, jonesjer                         | n18                                       |
| My Account                              |                                           |
| Topics of Interest                      |                                           |
| History                                 |                                           |
| Order History<br>Quote History          |                                           |
| Saved Lists                             |                                           |
| Shopping Carts                          |                                           |
|                                         |                                           |

3. Click on Offline Orders, type your PO number in, click on Search offline orders

| My Profile<br>Order History                 | How Page Works                           |                                          |
|---------------------------------------------|------------------------------------------|------------------------------------------|
| Quote History                               | Below is a list of your most recent onli | ne orders. To view orders beyond 730 day |
| Previous Orders                             |                                          |                                          |
| Previous Orders Search: Online Order Number | Orders Offline Orders                    | L                                        |

#### 4. Click on the invoice number

| Offline Orders History |                      |            |          |              |            |              |  |  |  |  |
|------------------------|----------------------|------------|----------|--------------|------------|--------------|--|--|--|--|
| Order #                | Web Reference Number | Invoice    | PO#      | Order Date 🔹 | Total      | Order Status |  |  |  |  |
| 1003788322             |                      | 0903903690 | CC010607 | 12/19/2019   | \$3,837.20 | Shipped      |  |  |  |  |
| 1 - 1 of 1 offline ord | lers                 |            |          |              |            |              |  |  |  |  |

5. Invoice will open as a PDF. This is your required documentation for that transaction.

|   | Ship To:                    |
|---|-----------------------------|
| C | Customer # 1009848          |
| E | EAST CAROLINA UNIVERSITY    |
| e | 00 Moye Blvd                |
| , | 6S10                        |
| ¢ | Greenville,NC 27834-4300 US |

Bill To: Customer # 1020307 EAST CAROLINA UNIV SOM KIOSK49 120 Reade St Financial Greenville,NC 27858 US INVOICE : 903903690

Bio-Rad Laboratories, Inc. 1000 Alfred Nobel Drive Hercules CA 94547

PLEASE REMIT TO BIO-RAD LABORATORIES, INC P.O. Box 849740 LOS ANGELES CA 90084-9740 FEIN : 94-1381833

| CUSTOMER NO.              |      | INVOICE     | NO.                 | INVC   | ICE DATE         | CARRIER                | FREIGHT    |                |  |
|---------------------------|------|-------------|---------------------|--------|------------------|------------------------|------------|----------------|--|
| 1020307                   |      | 903903690   |                     | 12-30  | 12-30-2019 FEDEX |                        | DAP        |                |  |
| PU                        | RCHA | SE ORDER ID |                     |        | SHIP FRO         | М                      | PAYMENT TE | RMS            |  |
|                           | CC   | 010607      |                     |        | Richmond,C       | A                      | Net 30 Day | s              |  |
| Sales Order:              | 100  | 3788322     | Order Date:         | 12-19- | 2019             | Contact Name: HANN     | AH         |                |  |
| MATERIAL NUM<br>BATCH S/N | BER  | QUANTITY    | QUANTITY<br>SHIPPED | UNIT   |                  | DESCRIPTION            | UNIT PRICE | EXTENDED PRICE |  |
| 12009159<br>64291200      |      | 1           | 1                   | EA     | Bio-Plex Pro M   | ouse Chemokine 31-plex | 3,798.20   | 3,798.20       |  |
|                           |      |             |                     |        | QUOTE ID : 19    | -Q53354V2              |            |                |  |
|                           |      |             |                     |        |                  |                        | Subtotal : | 3,798,20       |  |

| 3,790.20 | Subiolar.         |
|----------|-------------------|
| 0.00     | Tax :             |
| 34.00    | Freight Charge :  |
| 5.00     | Handling Charge : |
| 3,837.20 | Total USD :       |

Please state Invoice number with your payment: 903903690

For Credit or Invoice question call:

510-741-6251

This order is subject to Bio-Rad's standard terms and conditions of sale which can be accessed at www.bio-rad.com/terms-conditions To place an order or schedule service call: 800-2BioRad (800) 224-6723

Page 1 / 1

#### CDW-G

1. PORT – CDW-G punch out catalog

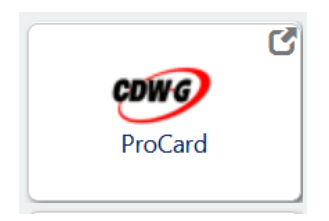

2. Go to Find my Order and type in the order number from CDWG (not PO)

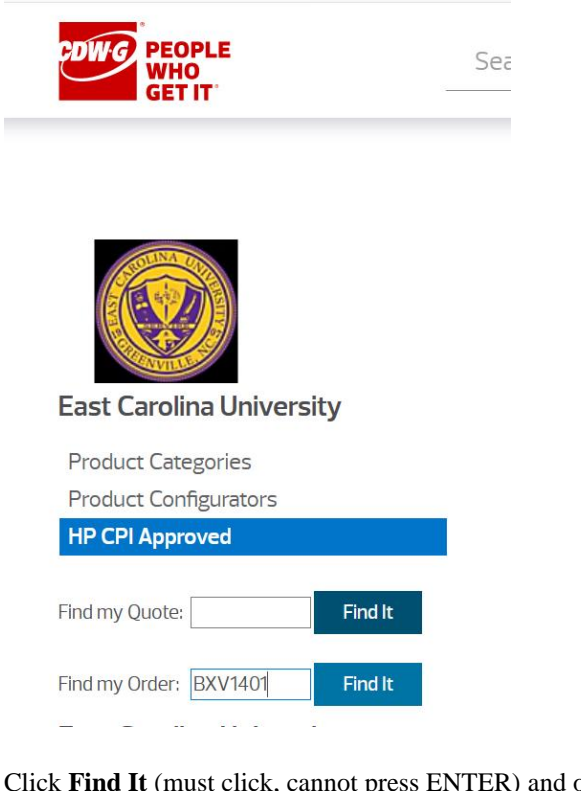

3. Click Find It (must click, cannot press ENTER) and order will show

| CDWG PEOP<br>WHO<br>GET I | <b>LE</b><br>T' -                                                  | Search                        |                         |                            | Q                            | ) R Ca |
|---------------------------|--------------------------------------------------------------------|-------------------------------|-------------------------|----------------------------|------------------------------|--------|
| Return To H               | ome<br>Order BXV1401                                               |                               |                         | View Invo                  | oice   Email Account Manager | Print  |
|                           | Order BXV1401                                                      | I                             |                         |                            |                              |        |
|                           | Status<br>All items shipped                                        | Purchase Date<br>1/13/2021    | <b>PO #</b><br>CC022748 | Purchased By<br>HOPE CLARK | Customer # 12031020          |        |
|                           | Purchase Reference<br>Undefined: 161056893292<br>Undefined: st.com | 20.3208968348711860115@scique |                         |                            |                              |        |

- 4. Click **Print** (best format is Landscape)
- 5. This is your required documentation for that transaction.

#### FASTENAL

Packing slip from shipment is your required documentation for transactions with this vendor.

#### FISHER SCIENTIFIC LLC

1. PORT – Fisher Scientific LLC punch out catalog

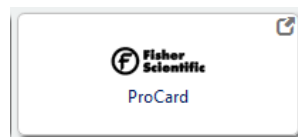

2. Click on Order Status

| (f) fisher scientific            |                    |                    |              | Welcome, Jenn | ifer Jones!    | Sign-up for Email 🛛 📕   |
|----------------------------------|--------------------|--------------------|--------------|---------------|----------------|-------------------------|
| part of Thermo Fisher Scientific | Chemical Structure | Safety Data Sheets | Certificates | Order Status  | Special Offers | Order By Catalog Number |

3. Search Order History using your Purchase Order number

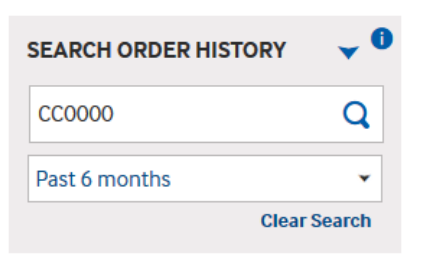

4. Click on "Invoices" tab

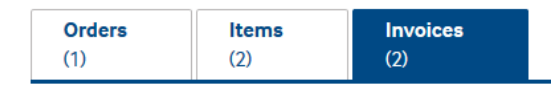

#### 5. Click View Invoice

| PO Number | 10/28/2019 | \$366.85 | CC008602 | A92983343 | Invoiced | View Invoice |
|-----------|------------|----------|----------|-----------|----------|--------------|
| CC008602  |            |          |          |           |          |              |

6. Invoice will open as a PDF. This is your required documentation for that transaction.

| REMIT TO<br>ACCT# 225764<br>P.O. BOX 404<br>ATLANTA<br>30384-4705                                                                                               | -001<br>705<br>GA                                                                                                    | INC                                                                                                    | JIRE AT:<br>3970 J<br>SUWANE<br>30024                                                                                                    | (800<br>OHNS C<br>E GA                                                                                                    | ) 766-7000<br>REEK COURT                                                                                                    | D-U-<br>FEIN<br>ORIG                                                                                                    | N-S-00-<br>23-294<br>INAL IN                                                                                                    | 432-1519<br>2737<br>VOICE                                                                                                    |
|----------------------------------------------------------------------------------------------------|----------------------------------------------------------------------------------------------------|----------------------------------------------------------------------------------------------------|----------------------------------------------------------------------------------------------------|----------------------------------------------------------------------------------------------------|----------------------------------------------------------------------------------------------------|----------------------------------------------------------------------------------------------------|----------------------------------------------------------------------------------------------------|----------------------------------------------------------------------------------------------------|
| ATLANTA<br>30384-4705                                                                                                    | GA                                                                                                    | Fisher Scientific ACCT# 225764-001 3970 JOHNS CREEK C<br>Pet of Theme Relet Scientific ACLANTA GA 30024                                                                                                    |                                                                                                    |                                                                                                    |                                                                                                    |                                                                                                    |                                                                                                    |                                                                                                    |
|                                                                                                    |                                                                                                    |                                                                                                    |                                                                                                    |                                                                                                    |                                                                                                    | PLEASE<br>NUMBER                                                                                                    | REFER TO                                                                                                    | O THIS INVOICE<br>TR REMITTANCE                                                                                                    |
| NUMBER - RELEASE N                                                                                                    | UMBER                                                                                                    |                                                                                                    |                                                                                                    |                                                                                                    | INV DATE                                                                                                    |                                                                                                    |                                                                                                    |                                                                                                    |
| ACCOUNT NO.                                                                                                    | - 1                                                                                                    | CSO                                                                                                    | F.O.F                                                                                                    |                                                                                                    | 03/12/2021<br>ORDER ENT                                                                                                    | RY DATE                                                                                                    | 66258<br>DACR                                                                                                    | 40<br>DUDLICATE                                                                                                    |
| 225764-001                                                                                                    |                                                                                                    | ATL                                                                                                    | SHIPPING                                                                                                    | POINT                                                                                                    | 03/11                                                                                                    | 72021                                                                                                    | 1                                                                                                    | 1                                                                                                    |
|                                                                                                    |                                                                                                    | SHIP T                                                                                                    | 0:                                                                                                    |                                                                                                    | 13                                                                                                    | NOICE TYP                                                                                                    | E:<br>THIS I                                                                                                    | PSD CON                                                                                                    |
| 51TY<br>30<br>-4353                                                                                                    | BIOTE<br>EAST (<br>600 MG<br>BIOTE<br>GREEN                                                                                                    | 2H BLDC<br>2AROLIN<br>DYE BLA<br>2H BLDC<br>FILLE N                                                                                                    | RM 131/D<br>A UNIVERS<br>D MICROBI<br>RM 131<br>IC 27834                                                                                                    | R. M<br>ITY<br>OLOG                                                                                                    | DUE:<br>TERMS:                                                                                                    | 04/11/2021<br>NET 30 DA<br>PAYABLE IN                                                                                                    | PARTIA<br>SHIPME                                                                                                    | URRENCY.                                                                                                    |
|                                                                                                    |                                                                                                    |                                                                                                    | Vici                                                                                                    | I WWW.                                                                                                    | fishersci.co                                                                                                    | a.                                                                                                    |                                                                                                    |                                                                                                    |
| 3N                                                                                                    |                                                                                                    | CATALA                                                                                                    | DG<br>R                                                                                                    | Q<br>5                                                                                                    | UANTITY                                                                                                    | UNIT PS                                                                                                    | ICE                                                                                                    | AMOUNT                                                                                                    |
| ATLIFF<br>TTION DO NOT PRO<br>FROM: VND ON<br>RED PART # AM7021                                                                                                 | 03/11,<br>03/21,                                                                                                    | OR PAYN<br>(2021                                                                                                    | IENT                                                                                                    |                                                                                                    | 2 EA                                                                                                    | 497                                                                                                    | .51                                                                                                    | 995.02                                                                                                    |
| 7021                                                                                                    |                                                                                                    |                                                                                                    |                                                                                                    |                                                                                                    |                                                                                                    |                                                                                                    |                                                                                                    |                                                                                                    |
| , OUR COMPANY DOES                                                                                                    | NOT A                                                                                                    | CEPT C                                                                                                    | REDIT CAR                                                                                                    | D NUMB                                                                                                    | ERS VIA FAX                                                                                                    | DR EMAIL                                                                                                    |                                                                                                    | 995.02                                                                                                    |
| ECENT CUSTOMER SE<br>ENTER THE LINK IN<br>lia.com/fishersci                                                                                                    | VICE EN<br>O YOUR<br>PASSCOL                                                                                                    | CPERIEN<br>BROWSE                                                                                                    | ICE BY COM<br>IR AND ENT<br>L-PGH-CS2                                                                                                    | PLETIN<br>ER THE                                                                                                    | C A SHORT SU<br>PASSCODE SH                                                                                                    | RVEY. THI<br>DWN.                                                                                                    | S SHOUL                                                                                                    | D TAKE NO LONGE                                                                                                    |
| .E-SCICOM.COM/THE                                                                                                    | MOFISHI                                                                                                    | RR/REGI                                                                                                    | STER . ASPX                                                                                                    |                                                                                                    |                                                                                                    |                                                                                                    |                                                                                                    |                                                                                                    |
|                                                                                                    |                                                                                                    |                                                                                                    |                                                                                                    |                                                                                                    |                                                                                                    |                                                                                                    |                                                                                                    |                                                                                                    |
|                                                                                                    |                                                                                                    |                                                                                                    |                                                                                                    |                                                                                                    |                                                                                                    |                                                                                                    |                                                                                                    |                                                                                                    |
|                                                                                                    |                                                                                                    |                                                                                                    |                                                                                                    |                                                                                                    |                                                                                                    |                                                                                                    |                                                                                                    |                                                                                                    |
|                                                                                                    |                                                                                                    |                                                                                                    |                                                                                                    |                                                                                                    |                                                                                                    |                                                                                                    |                                                                                                    |                                                                                                    |
|                                                                                                    |                                                                                                    |                                                                                                    |                                                                                                    |                                                                                                    |                                                                                                    |                                                                                                    |                                                                                                    |                                                                                                    |
|                                                                                                    |                                                                                                    |                                                                                                    |                                                                                                    |                                                                                                    |                                                                                                    |                                                                                                    |                                                                                                    |                                                                                                    |
| plete terms and co                                                                                                    | ondition                                                                                                    | as or v                                                                                                    | isit <u>map</u> .                                                                                                    | //www.fip                                                                                                    | heraci.com/apa/p                                                                                                    | ortal/CMSTAT                                                                                                    | Chrof-Fo                                                                                                    | oter/tandcaale.jap                                                                                                    |
| MEET TO A <b>PINANCE</b> O<br>SEPORTATION COMPANY<br>ACCEPT SHIPMENT SH<br>TO THIS EFFECT ON<br>I CANNOT BE FILED.<br>ICED IN COMPLIANCE<br>IS ACTS OF 1938, AS | HARCE.<br>CONSI<br>HOWING E<br>FACE OF<br>SELLEF<br>WITH AL<br>S AMENDE                                                                                                    | THIS S<br>GNORS<br>VIDENC<br>TRANS<br>CERTI<br>L APPL<br>D, AND                                                                                                    | HIPMENT W<br>RESPONSIB<br>E OF DAMA<br>PORTATION<br>FIES THAT<br>ICABLE RE<br>OF THE R<br>THEOR                                                                                                    | AB DELI<br>ILITY C<br>GE OR S<br>RECEII<br>ALL GO<br>QUIREME<br>EGULATI                                                                                                    | EVERED IN PER<br>SHORTAGE UNTI<br>SHORTAGE UNTI<br>PT. WITHOUT<br>DODS (OR SERI<br>ENTS OF SECTI<br>IONS AND ORD                                                                                                    | GRECT CONE<br>DELIVERY O<br>THIS<br>/ICES) COV<br>IONS 6,7,<br>ERS OF THE                                                                                                    | F<br>F<br>AND 12                                                                                                    |                                                                                                    |
|                                                                                                    | "235764-051<br>IITY<br>30<br>-4353<br>31<br>VILLIFF<br>FIGH - DO NOT PR<br>PROM: VHD ON<br>PROM: VHD ON<br>PROM: VHD<br>TOTO - DO NOT PR<br>PROM: VHD<br>TOTO I DO NOT PR<br>ANY OLD ON<br>ANY ON ONE OF THE<br>PROM: NOT TO A FIDANCE<br>INCOMPLANCE<br>CANNOT DE FILLD<br>O THIS EFFETION<br>CANNOT DE FILLD<br>CANNOT DE FILLD | 2233764-551     1027     1021     1021     1021     1021     1021     1021     1021     1021     1021     1021     1021     1021     102     1021     102     1021     102     1021     102     102     102     102     102     102     102     102     102     102     102     102     102     102     102     102     102     10     10     10     10     10     10     10     10     10     10     10     10     10     10     10     10     10     10     10     10     10     10     10     10     10     10     10     10     10     10     10     10     10     10     10     10     10     10     10     10     10     10     10     10     10     10     10     10     10     10     10     10     10     10     10     10     10     10     10     10     10     10     10     10     10     10     10     10     10     10     10     10     10     10     10     10     10     10     10     10     10     10     10     10     10     10     10     10     10     10     10     10     10     10     10     10     10     10     10     10     10     10     10     10     10     10     10     10     10     10     10     10     10     10     10     10     10     10     10     10     10     10     10     10     10     10     10     10     10     10     10     10     10     10     10     10     10     10     10     10     10     10     10     10     10     10     10     10     10     10     10     10     10     10     10     10     10     10     10     10     10     10     10     10     10     10     10     10     10     10     10     10     10     10     10     10     10     10     10     10     10     10     10     10     10     10     10     10     10     10     10     10     10     10     10     10     10     10     10     10     10     10     10     10     10     10     10     10     10     10     10     10     10     10     10     10     10     10     10     10     10     10     10     10     10     10     10     10     10     10     10     10     10     10     10     10     10     10     10     10     10     10     10     10     10     10 | "225744-001         TATE           INTY         INTY           INTY         INTY           32         INTY           33         INTY           3433         INTY           37         INTY           38         CATALA           39         CATALA           39         CATALA           39         CATALA           39         CATALA           30         INTON           31         CATALA           32         CATALA           33         CATALA           34         CATALA           35         CATALA           36         CATALA           37         CATALA           38         CATALA           39         CATALA           30         GATATA           30         GATATA           30         GATATA           31         LOT           3000001         GATATA           31         LOT           31         LOT           31         CATATA           31         CATATA           31         LOT           31 | The second second | TOTAL CONTRACTOR OF A CONTRACT CARDING CONTRACT CARDING CONTRACT CONTRACT CONTR | The anti-field scores         Composition of the state of the score of the state of the state of the st | TYPE         TYPE         Surf-Order Type           1111         HILD OF         INVOICE TYPE           1111         HILD OF         INVOICE TYPE           1111         HILD OF         INVOICE TYPE           1111         HILD OF         INVOICE TYPE           1111         HILD OF         INVOICE TYPE           1111         HILD OF         INVOICE TYPE           1111         HILD OF         INVOICE TYPE           1111         HILD OF         INVOICE TYPE           1111         HILD OF         INVOICE TYPE           1111         HILD OF         INVOICE TYPE           1111         HILD OF         INVOICE TYPE           1111         HILD OF         INTO           1111         HILD OF         INTO           1111         HILD OF         HILD OF           1111         HILD OF         HILD OF           1111         HILD OF         HILD OF           1111         HILD OF         HILD OF           1111         HILD OF         HILD OF           1111         HILD OF         HILD OF           1111         HILD OF         HILD OF           11111         HILD OF         HILD OF <td>THE BASE CONT         THE BASE CONT         THE STATE         THE STATE         THE STATE           BUIL TO:         BUIL TO:         BUIL TO:         BUIL TO:         BUIL TO:         BUIL TO:           ITY         BEAT CARLOS AND BIJLAR AN BASE CONTONE AND BUILLAR AN BEAT CARLOS AND BUILS AND THE STATE AND TO THE STATE AND THE STATE AND</td> | THE BASE CONT         THE BASE CONT         THE STATE         THE STATE         THE STATE           BUIL TO:         BUIL TO:         BUIL TO:         BUIL TO:         BUIL TO:         BUIL TO:           ITY         BEAT CARLOS AND BIJLAR AN BASE CONTONE AND BUILLAR AN BEAT CARLOS AND BUILS AND THE STATE AND TO THE STATE AND THE STATE AND |

### FSI

1. PORT – FSI punch out catalog

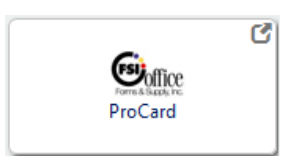

2. Click on My Accounts on the top right of the screen, click Order History

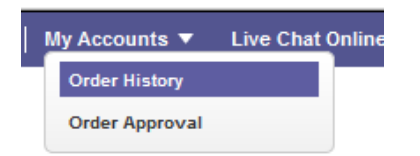

#### 3. Click on Search tab

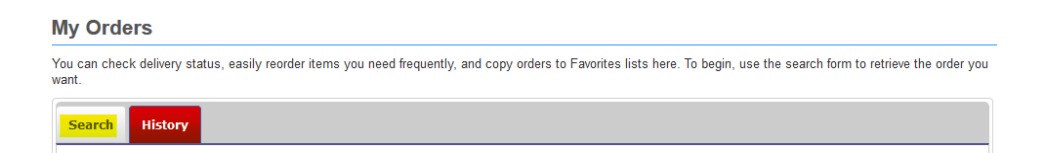

4. Enter Purchase Order Number and click Search

| Search History                                                                                                    |                                                                                                    |  |  |  |  |  |  |
|----------------------------------------------------------------------------------------------------|----------------------------------------------------------------------------------------------------|--|--|--|--|--|--|
| Search for an Order<br>Use one or more of these controls to limit y<br>you specify an invoice number, all other limit | Search for an Order<br>Use one or more of these controls to limit your search. If you use more than one, an order must meet all of the limits you set to be included. If<br>you specify an invoice number, all other limits will be ignored in the search. |  |  |  |  |  |  |
| Customer Account:                                                                                                    | 3289935 - CREDIT CARD ONLY-USE DEPT PO F                                                                                                    |  |  |  |  |  |  |
| Customer Department:                                                                                                  | Current:                                                                                                    |  |  |  |  |  |  |
| Dates :                                                                                                    | Predefined: All (no dates)                                                                                                    |  |  |  |  |  |  |
|                                                                                                    | or                                                                                                    |  |  |  |  |  |  |
|                                                                                                    | Custom: Starting Date mm/dd/yyyy                                                                                                    |  |  |  |  |  |  |
|                                                                                                    | Ending Date mm/dd/yyyy                                                                                                    |  |  |  |  |  |  |
| Item Number:                                                                                                    |                                                                                                    |  |  |  |  |  |  |
| Purchase Order Number:                                                                                                | CC0000                                                                                                    |  |  |  |  |  |  |
| Invoice Number:                                                                                                    |                                                                                                    |  |  |  |  |  |  |
|                                                                                                    | Search                                                                                                    |  |  |  |  |  |  |

5. The results will show under the History tab. If there is an invoice date, the invoice is ready to print.

| Search                  | Histo                                                                                                    | ry          |          |         |        |          |            |              |            |             |
|-------------------------|----------------------------------------------------------------------------------------------------|-------------|----------|---------|--------|----------|------------|--------------|------------|-------------|
| Clicking t<br>this docu | Clicking the <b>Print</b> button produces an Adobe Acrobat document. You will need Adobe Reader (a free download) to view this document. |             |          |         |        |          |            |              |            |             |
|                         |                                                                                                    |             |          |         |        |          |            |              |            | Show legend |
| Expand                  | Prin                                                                                                    | t Add To Fa | avorites |         |        |          |            |              |            | Add To Cart |
|                         | View                                                                                                    | Order #     | Dept     | Total   | Status | PO       | Order Date | Invoice Date | Ordered By | Attention   |
| - +                     | i                                                                                                    | 5220985-0   |          | \$72.98 | 00     | CC008592 | 10/25/2019 | 10/29/2019   |            |             |
| Expand                  | Prin                                                                                                    |             | worites  |         |        | 1        |            |              |            | Add To Cart |
| Expand                  | Prin                                                                                                    |             | avorites |         |        |          |            |              |            | Add To Cart |
|                         |                                                                                                    |             |          |         |        |          |            |              |            |             |

6. Check the box and click on **Print.** The invoice will open as a PDF. This is your required documentation for that transaction.

|                                                                                             | nvoice                                                |                                                        | _          | 1                                                |                | A-100   | -         |          |
|---------------------------------------------------------------------------------------------|-------------------------------------------------------|--------------------------------------------------------|------------|--------------------------------------------------|----------------|---------|-----------|----------|
|                                                                                             | Cesti                                                 |                                                        |            |                                                  | _              |         |           |          |
|                                                                                             | <b>110</b>                                            | ce                                                     |            | NYPON                                            | and the second | *****   |           |          |
|                                                                                             | ANC                                                   | ar her                                                 |            |                                                  | -              | 4.75jin | -         |          |
|                                                                                             |                                                       |                                                        |            | Intelle                                          | - Dela         | 193     | Di        |          |
|                                                                                             |                                                       |                                                        |            | Nonin                                            | 90 Py          | ****    | erian     |          |
|                                                                                             | e 800-533-6325 Fr                                     | x 880-635-9968thop histfice.com<br>@Hormandsapply.com] |            |                                                  | _              | _       |           |          |
| 24                                                                                          | Tec                                                   | Ship Ta:                                               |            |                                                  |                |         |           |          |
| SHIT CAROLINA UNAVERSITY<br>120 HEARS ST<br>CHEDIT CARD ACCOUNT<br>OREEMALIE, NC 27858-4553 |                                                       |                                                        |            | KINA LINI<br>KENE ST<br>RECEIVING<br>II, NC 2781 | 8497           | v<br>8  |           |          |
|                                                                                             | SAU                                                   | Description And-Comments                               |            | <b>ON</b>                                        | v              | ŵ.      | Price     | Extended |
| 1                                                                                           | APORNII                                               | PHPER,COPY,20H(ESH11,52 BRF                            |            |                                                  | -              |         | \$26.40   | \$128.4  |
|                                                                                             |                                                       |                                                        |            |                                                  |                |         | here      | 5100.4   |
|                                                                                             |                                                       |                                                        |            |                                                  |                |         | Nerine    | 500      |
|                                                                                             |                                                       |                                                        |            |                                                  |                |         | Subturial | 5128-4   |
|                                                                                             |                                                       |                                                        |            |                                                  |                |         | Tec       | 504      |
|                                                                                             |                                                       |                                                        |            |                                                  |                |         | Tetah     | 5125-4   |
| Dell                                                                                        | ral Notec<br>Pedatric lurgery 60<br>Ivery Information | Maye Bird Med Americ harrisonibilities, ed             | 253 7mm    | n                                                | _              | _       |           |          |
|                                                                                             | ged Ma                                                |                                                        | Tracking 7 | burden                                           | _              |         |           |          |
| -                                                                                           | uwry Elster                                           |                                                        | # Package  | Cubered.                                         |                |         |           |          |
| 51-19<br>(146)                                                                              | Delivery Time: #Packages Received:                    |                                                        |            |                                                  |                |         |           |          |
| Ship<br>Dali                                                                                | owy mean                                              |                                                        |            |                                                  |                |         |           |          |
| Deli                                                                                        | Signed for the Cont                                   | ect Customer Service                                   |            |                                                  | _              | _       |           |          |
| 140                                                                                         | Signed For By: Con                                    | ed Galomer Service                                     |            | _                                                |                |         |           |          |

#### GOVCONNECTION

Invoice from vendor is your required documentation for transactions from this vendor. Email pam.duval@govconnection.com to request invoice.

#### GRAINGER

Invoice from vendor is your required documentation for transactions from this vendor. Invoice is emailed to "ship to" email contact.

#### HENRY SCHEIN

Order Confirmation from vendor is your required documentation for transactions from this vendor. Order Confirmation is emailed to "ship to" email contact. Can also email eCommerce Support desk at <u>ecs@henryschein.com</u> if you do not have all required information on order confirmation.

#### LIFE TECHNOLOGIES

Order Confirmation is emailed to "ship to" email contact and can be used if the total matches the transaction amount. If the total does not match the transaction amount, users can request an invoice via their individual punch out profile. If you need to request an invoice for an order placed by somebody else, please contact <u>customercare@thermofisher.com</u>.

#### LOWES

1. Lowes – Punch out catalog

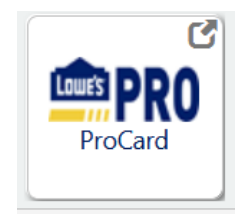

2. Click Shop the Lowes Catalog

| WELCOM                 | E TO LOWE'S                                  |                                 |
|------------------------|----------------------------------------------|---------------------------------|
|                        | Access a Lowes Qu<br>Please enter your Quote | <b>iote</b><br>reference below. |
|                        | Quote Number Here                            | Phone Number Here               |
| Shop the Lowes Catalog |                                              | SUBMIT                          |

3. Hover over My Account, click My Order History

| EDWES SHOP BY DEPARTMENT Search for it here | ٩                      | HELLO JENNIFER QUICK<br>MY ACCOUNT ORDER LIST        | ,<br>ĕ |
|---------------------------------------------|------------------------|------------------------------------------------------|--------|
| East Carolina University                    | Mv Lists               | East Carolina University<br>Contract: Omnia Partners |        |
| Contract: Omnia Partners                    | Start saving items for | My Order History<br>Catalogs<br>My Lists             |        |

4. Search for your order.

| <b>ECU</b> | MATERIALS MA | NAGEMENT                         |                    |   |                              |                     |                  |
|------------|--------------|----------------------------------|--------------------|---|------------------------------|---------------------|------------------|
|            | ♥ W<br>Fi    | /elcome to Lowe's<br>ind a Store |                    |   | Need Help                    | ? eProSupport@low   | es.com           |
|            |              | SHOP BY                          | Search for it here | ٩ | HELLO JENNIFER<br>MY ACCOUNT | QUICK<br>ORDER LIST | <b>ب</b> طر<br>٥ |
|            | CATALOG      | S ORDER HISTORY                  |                    |   |                              |                     |                  |
|            |              |                                  |                    |   |                              |                     |                  |
|            | < Bac        | k to order history               |                    |   |                              |                     |                  |
|            | Му           | Order Hist                       | ory                |   |                              |                     |                  |
|            | Search       | ву                               | Search             |   |                              |                     |                  |
|            | PON          | IUMBER                           | ✓ CC023832         |   | SEARCH                       |                     |                  |

# OFFICE DEPOT

The packing slip in the Office Depot box can be used as documentation if it shows all of the required items. Example:

|                                                                                                    |                                |                                                                   |                  |            | Order 1                                                                                                    | Number 161                                                                        | 226820-00            |
|----------------------------------------------------------------------------------------------------|--------------------------------|-------------------------------------------------------------------|------------------|------------|----------------------------------------------------------------------------------------------------|-----------------------------------------------------------------------------------|----------------------|
|                                                                                                    |                                | Order Su                                                          | mmary            | 192        |                                                                                                    |                                                                                   |                      |
| Shipping Address<br>00889<br>EAST CAROLINA UP<br>120 READE ST FIN<br>DISBURSEMENTS<br>GREENVILLE NC 27 | NVERSITY<br>SERV BLD<br>858    |                                                                   |                  |            | Customer Infor<br>Customer#:<br>Contact:<br>Phone#:                                                              | mation<br>43704332<br>Rosalyn Willian<br>252-737-1084                             | is Rm 122            |
|                                                                                                    |                                | Garton Gounta<br>Repack / Spit Case<br>Full Case<br>Bulk<br>Total | 1<br>0<br>0<br>1 |            | Additional Infor<br>PO CC024<br>ACT/ 72110<br>FUND 11117<br>BO -<br>Route/Stop/D<br>Order Date:<br>Delivery Date | mation<br>1673<br>-0000<br>0-240208<br>por: 0190/000/<br>09-Mar-20<br>: 10-Mar-20 | 238<br>21<br>21      |
|                                                                                                    |                                | Item Det                                                          | ails             |            |                                                                                                    | 1/102 -221 -                                                                      | _                    |
| Quantity                                                                                               | Item Number                    |                                                                   |                  |            |                                                                                                    |                                                                                   |                      |
| Alling and                                                                                             | Migr Code<br>Customer Code     | Description                                                       |                  | Units      | Unit Price                                                                                                    | Total                                                                             | Carton ID            |
|                                                                                                    |                                |                                                                   |                  |            |                                                                                                    |                                                                                   |                      |
| 1 1 1 0<br>2 1 1 0                                                                                     | 279376<br>475168<br>3585414707 | PROTECTOR,SHT,CD,NONGLR,20<br>DIVIDERS,TOC,1-31,MULTICOLOR        | OBX              | BOX        | 7.840 2.160                                                                                                    | 7.84<br>2.16                                                                      | 78969701<br>78969701 |
|                                                                                                    | 270376<br>475168<br>3585414707 | PROTECTOR SHIT CO ACNUL R20<br>DINVERB, TCC, 1 31 AULTIOCOP       | Merchandise      | BOX<br>SET | 7.840<br>2.160                                                                                                   | 7.84<br>2.16                                                                      | 78969701             |

1. Office Depot – Punch out catalog

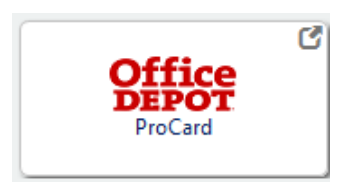

2. Click on Orders

| Office<br>DEPOT | Products ∨ | Search    |                 |                                             |                  | ۹ ي     | j            |  |
|-----------------|------------|-----------|-----------------|---------------------------------------------|------------------|---------|--------------|--|
|                 |            | Triders 🕄 | 🔠 Order By Item | ${\rm \mathring{C}}_{\odot}$ Shopping Lists | 🖓 Bulletin Board | Account | ıt: 43704332 |  |

3. Change search by to **PO** and enter the PO (CC) number, update the date fields then click **Search** 

| Products V           | Search           |                                                                                                    | Q <b>40</b> j     |
|----------------------|------------------|----------------------------------------------------------------------------------------------------|-------------------|
|                      | 🕅 Orders 🖉 🕅     | Order By Item $\widehat{\mathbb{C}}_{0}$ Shopping Lists $\widehat{\mathbb{C}}_{p}$ Bulletin Board                                                                                                    | Account: 43704332 |
|                      |                  |                                                                                                    | What's New?       |
| Orders               |                  | PO - CC025171                                                                                                    |                   |
| Select By Status All | Approver User ID | Date From         Date To           03 / 01 / 2021         Image: Constraint of the second second secon | Max Order Total   |
|                      |                  | Reset                                                                                                    |                   |

4. Order should show at the bottom, click on the **Order Number** 

| ECU. MATERIALS M        | ANAGEMENT    |               |                           |          |                       |            |               |          | Can           |
|-------------------------|--------------|---------------|---------------------------|----------|-----------------------|------------|---------------|----------|---------------|
| Orders                  |              |               | PO                        | •        | CC025171              |            |               |          | What's N      |
| Select By Status<br>All | • Appro      | ver User ID   | Date From<br>03 / 01 / 20 | 21 ©     | Date To<br>03/24/2021 | © Mi       | n Order Total | Max      | Order Total   |
|                         |              |               |                           | Reset    | Search                |            |               |          |               |
| Order # \$              | Order Date 🔺 | Ordered By \$ | Approver \$               | PO ¢     | FUND/OR \$            | ACT/PRG ¢  | Status ¢      | Total \$ | Delivery Date |
| 165058330-001 0         | 03/23/2021   | Marie Magee   |                           | CC025171 | 111110-740101         | 72110-0000 | Shipped       | \$173.38 | 03/26/2021    |
| - 165059239 001 0       | 02/02/0001   | Maria Manaa   |                           | CC025171 | 111110 740101         | 73110 0000 | Shinood       | \$213.50 | 02/24/2021    |

5. Click on **Print this Order**, this will show each transaction amount. If you click **Print All Orders**, it will print the total order even if it was split out.

| ne / Order List / Order Det                             | all .                                          |                                                              |                                                                |                               |                                     |                 |                                    |               |             |
|---------------------------------------------------------|------------------------------------------------|--------------------------------------------------------------|----------------------------------------------------------------|-------------------------------|-------------------------------------|-----------------|------------------------------------|---------------|-------------|
| rder# 165058                                            | 330-001                                        |                                                              |                                                                |                               |                                     | 🖶 P             | nt Al Orders                       |               |             |
| Summary<br>P0: 0025171<br>ACT/PR6: 22110 0000<br>80 #:- |                                                | Shipping<br>Address:                                         |                                                                | Billing<br>Account#: 41704332 |                                     |                 | Order Detail Summary               |               |             |
|                                                         |                                                |                                                              |                                                                |                               |                                     |                 | Order placed on 03/23/2021         |               |             |
|                                                         |                                                | 850 NC HIGHWAY 345<br>UNC COASTAL STUDIES II<br>WANCHESE, NC | SIO NC HIGHWAY 345<br>UNC COASTAL STUDIES INST<br>WANCHESE, NC |                               | 1 (252) 475 5405<br>Payment Method: |                 | Ordered By: 43704332 # MAGEEM@ECU. |               |             |
| Jpdated By: 43704332 # 4                                | AAGEEMIDECU.EDU                                | 27981-9654<br>USA                                            |                                                                |                               | Debit/Credit Card                   |                 |                                    | Your Total    |             |
| Delivery Date: 03/26/2021                               |                                                | Ship to id:                                                  |                                                                |                               |                                     |                 |                                    | Subtotal:     | \$485.96    |
| Comments:                                               |                                                | 146                                                          |                                                                |                               |                                     |                 |                                    | Delivery Fee: | \$0.00      |
|                                                         |                                                |                                                              |                                                                |                               |                                     |                 |                                    | Taxes:        | \$0.00      |
| HDER NUMBER<br>155058330-091 - Child Order              |                                                | PUNE/OR<br>111110-740101                                     |                                                                | status<br>Shiaped             |                                     | Print The Order | 10941<br>\$173.38                  | Total:        | \$485.96    |
|                                                         | \$173.38 /each                                 |                                                              | QUANTITY<br>1                                                  |                               | BACK ORDER.                         | SHIPPED<br>1    | 10%L<br>5173.38                    | Reorder       | Add To List |
|                                                         | HP 508A Cyan Toner Cartridge (<br>Item #508546 | CF361A)                                                      | COMMENTS                                                       |                               |                                     |                 |                                    |               |             |
|                                                         | 🗾 Delivery only 🕕                              | Best Value 🕕                                                 |                                                                |                               |                                     |                 |                                    |               |             |
|                                                         | 🚥 Eco-conscious 🕕                              | Kecycled content                                             |                                                                |                               |                                     |                 |                                    |               |             |

6. The Order Detail will print. This is your required documentation for that transaction. Make sure your documentation shows Office Depot at the top or bottom. (print headers and footers needs to be checked on print screen)

| Depot - Order History Details                                                                         | https://bit                                                                                              | . officedepot.com/orderhistory/orderHistory                                       | Detail.dojisessioni                    | Print 1 sheet of                                                           | pap |
|----------------------------------------------------------------------------------------------------|----------------------------------------------------------------------------------------------------|-----------------------------------------------------------------------------------|----------------------------------------|----------------------------------------------------------------------------|-----|
|                                                                                                    |                                                                                                    | Order# 1650583                                                                    | 30-001                                 | Destination                                                                |     |
| Summary                                                                                               | Shipping                                                                                                 | Billing                                                                           |                                        | microsore Princ to PDP                                                     |     |
| PC: CC025171<br>ACT/PRG: 72110 0000<br>BC #:-<br>Last Updated: 03/24/2021                             | Address:<br>EAST CAROLINA UNIVERSITY<br>BSD NC HIGHWBY 345<br>UNIC CONSTAL STUDIES INST<br>WINICHISE. NC | Account/: 41704332<br>Contact: Marie Magee<br>1 (252) 475-5405<br>Payment Method: |                                        | Orientation           Orientation           Portrait           Description |     |
| Updated By: 43704332)4[MAGEEM@ECU<br>Order Date: 03/23/2021<br>Delivery Date: 03/26/2021<br>Comments: | EDU 27981-9654<br>USA<br>Ship to id:                                                                     | Debit/Credit Card                                                                 |                                        | Al                                                                         |     |
|                                                                                                    | 145                                                                                                    |                                                                                   |                                        | Color mode                                                                 |     |
| 165058330 001 - Child Order                                                                           | 111110-740101 Deliver                                                                                    | ed                                                                                | 1773.28                                | Color                                                                      |     |
| \$173.38 / /                                                                                          | ech Quantity<br>ner Cantidge (CF361A)                                                                    | ансколовя зыятер<br>0 1                                                           | 1074L<br>§173.38                       | Fewer settings                                                             |     |
|                                                                                                    | COVINENTS.                                                                                               |                                                                                   |                                        | Paper size                                                                 |     |
| Delivery only ()                                                                                      | Best Value ()<br>Recycled content ()                                                                     |                                                                                   |                                        | Letter                                                                     |     |
|                                                                                                    |                                                                                                    |                                                                                   |                                        | Scale                                                                      |     |
|                                                                                                    |                                                                                                    | Subscuit<br>Debusy Fee:<br>Adjustments:<br>Texes:                                 | \$172.84<br>\$0.00<br>\$0.00<br>\$0.00 | Scale 75                                                                   |     |
|                                                                                                    |                                                                                                    | lotar:                                                                            | 2172.30                                | Pages per sheet                                                            |     |
|                                                                                                    |                                                                                                    |                                                                                   |                                        | 1                                                                          |     |
|                                                                                                    |                                                                                                    |                                                                                   |                                        | Margins                                                                    |     |
|                                                                                                    |                                                                                                    |                                                                                   |                                        | Default                                                                    |     |
|                                                                                                    |                                                                                                    |                                                                                   |                                        | Options                                                                    |     |
|                                                                                                    |                                                                                                    |                                                                                   |                                        | Print headers and footers                                                  |     |
|                                                                                                    |                                                                                                    |                                                                                   |                                        | Print backgrounds                                                          |     |
|                                                                                                    |                                                                                                    |                                                                                   |                                        | Print using the system dialog                                              |     |
|                                                                                                    |                                                                                                    |                                                                                   |                                        | Print Cance                                                                | :   |

#### SANTA CRUZ

Packing slip from shipment is your required documentation for transactions with this vendor.

#### STAPLES

1. Staples – Punch out catalog

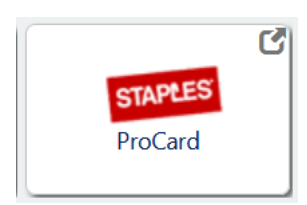

2. Click on the person icon

|           | MANAGEMENT                 |        | \                                     | Can      | cel Punc |
|-----------|----------------------------|--------|---------------------------------------|----------|----------|
|           | Free delivery, no minimum. |        | In-Stock Hand Sanitizers from \$1.99! |          |          |
| G Staples | Products ~ Services ~      | Search | ۹ 🗄 ۹                                 | ?        | Ë        |
|           |                            |        | Wor                                   | dife 🗸 🖵 | Chat     |

3. Click on My Orders

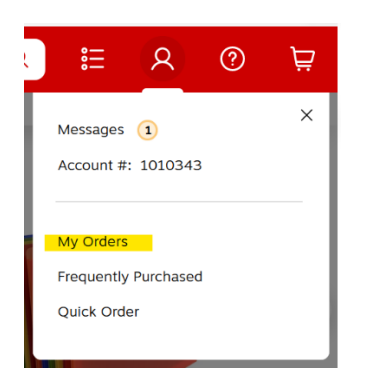

4. Search for your order using the PO number or order number. Then click Apply.

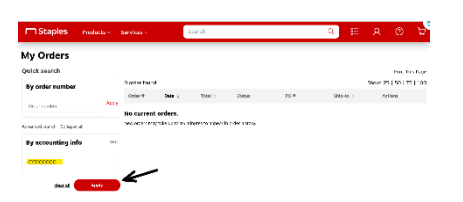

5. All transactions for that PO# will populate. Click on **Receipt** (**pdf**) of the transaction that you need.

| ☐ Staples                  | Products ~ | Services ~    |            | Search  |           |          | २ 🗄       | R       | 0                   | Ä       |
|----------------------------|------------|---------------|------------|---------|-----------|----------|-----------|---------|---------------------|---------|
| My Orders                  |            |               |            |         |           |          |           |         |                     |         |
| Quick search               |            |               |            |         |           |          |           |         | Print Th            | is Page |
| By order number            |            | Viewing 1-1 o | f 1 orders |         |           |          |           | Show: 2 | 5   50   7          | 5   100 |
|                            |            | Order #       | Date 0     | Total 0 | Status    | PO #     | Ship-to 0 | Ac      | tions               |         |
| Order number               | Apply      | 189569605     | 02/09/21   | \$75.90 | Delivered | CC023648 | 186       |         |                     |         |
| Advanced search Collapse a | all        |               |            |         |           |          |           | Re      | turn<br>ceipt (pdf) |         |
| By accounting info         | D clear    |               |            |         |           |          |           |         |                     |         |

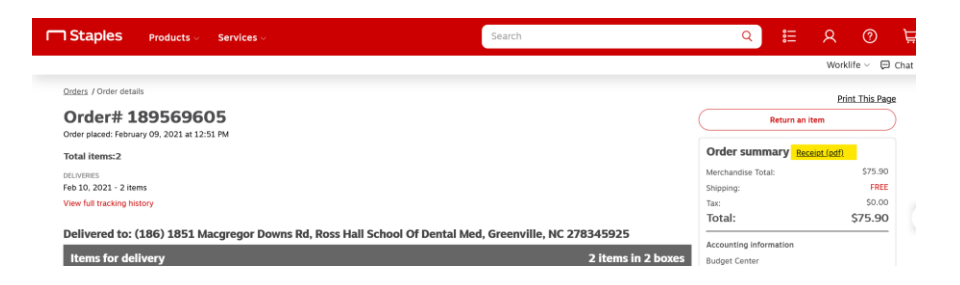

6. The invoice will open as a PDF. This is your required documentation for that transaction.

| ٦s                                                 | itaples                                                                                                    |                                                                                       |                                                                                            |                                 |                    |
|----------------------------------------------------|----------------------------------------------------------------------------------------------------|---------------------------------------------------------------------------------------|--------------------------------------------------------------------------------------------|---------------------------------|--------------------|
| Orde<br>Order pla                                  | r# 189569605<br>ced: February 09, 2021                                                                      |                                                                                       |                                                                                            |                                 |                    |
| Accountil<br>Dept:<br>CC02364<br>Room #:<br>SCHOOL | ng Information<br>18<br>OF DENTAL MED                                                                       | Billing address<br>BLDG 215 C<br>CENTRAL STORES AND RECEIVING<br>GREENVILLE, NC 27858 | Shipping address<br>EAST CAROLINA UN<br>TORI RUSS<br>1851 MACGREGOR I<br>GREENVILLE, NC 27 | IVERSITY<br>DOWNS RD<br>8345925 |                    |
|                                                    |                                                                                                    | CHARGED                                                                               |                                                                                            |                                 |                    |
| ltem#                                              | Item Description                                                                                            | Items(s) Shipped                                                                      | Price                                                                                      | Quantity                        | Subtotal           |
| 1781979<br>Budget (                                | Staples Standard Durable Mela<br>Frame, 4' x 3' (28681-CC)<br>ECU Best Value<br>Center: 1121046713117211000 | amine Dry-Erase Whiteboard, Black Alumine                                             | um \$60.41                                                                                 | 1                               | \$60.41            |
| 454299<br>Budget (                                 | EXPO Dry Erase Kit, Assorted<br>ECU Best Value<br>Center: 1121046713117211000                               | Colors (80054)<br>00                                                                  | \$15.49                                                                                    | 1                               | \$15.49            |
| Method o<br>VISA end                               | of payment<br>ing in *6860 - \$75.90                                                                        |                                                                                       | Mercha                                                                                     | ndise Total:<br>Total:          | \$75.90<br>\$75.90 |
|                                                    |                                                                                                    |                                                                                       |                                                                                            |                                 |                    |

#### VWR

1. VWR – punch out catalog

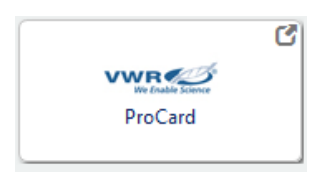

#### 2. Click on My Orders

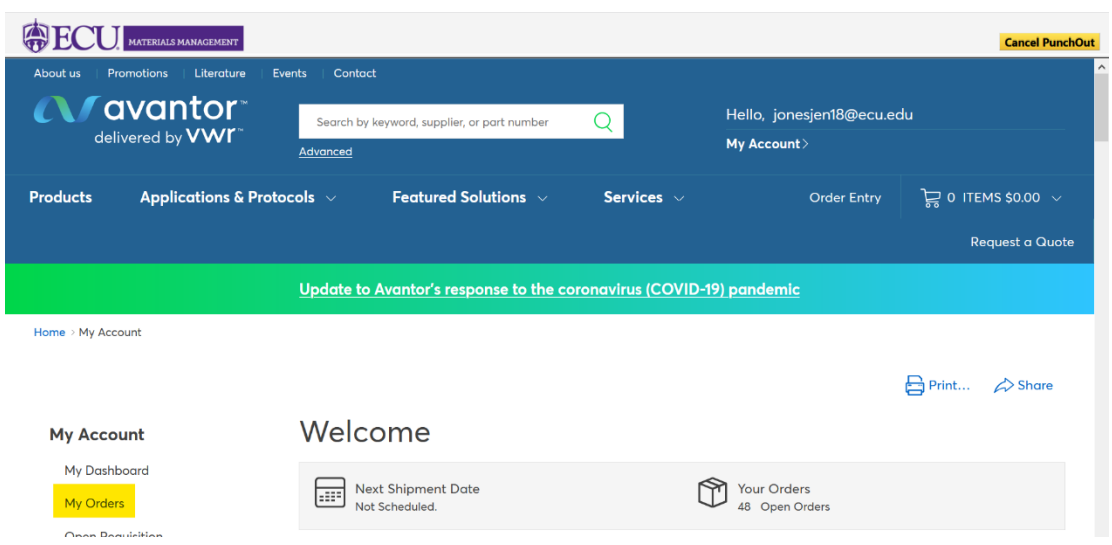

3. Search by PO number – type PO number in box and click **search** 

| ly Orders                                           |                                         |                                              |                                |                 |                       | NEED HELP?<br>Click to Chat<br>with a Representative |
|-----------------------------------------------------|-----------------------------------------|----------------------------------------------|--------------------------------|-----------------|-----------------------|------------------------------------------------------|
| g Quality and Security Act ([                       | QSA) Notice: Trace your p               | products and View info                       | rmation on the Drug            | Supply Chain Se | ecurity Act.          |                                                      |
| ck out the My Orders Video f                        | hat highlights our Order S              | tatus feature.                               |                                |                 |                       |                                                      |
| My order filters                                    | Open Order                              | Filters                                      |                                |                 |                       | Clear all Filters                                    |
| Search by Number CC01<br>Number, Delivery Number, F | 0659 Search<br>Leturn Number, Return Re | (Order Number, Purch<br>equest Number,Credit | ase Order Number, (<br>number) | Catalog Numbe   | r, Web Tracking Numbe | er, Invoice                                          |
| Search by Orders Created                            | Since Today                             | 7 days                                       | 30 Days                        | 90 Days         | Custom Rang           | e                                                    |
|                                                     |                                         |                                              |                                |                 |                       |                                                      |
| Filter Current Result by Sta                        | tus                                     |                                              |                                |                 |                       |                                                      |

4. Order will show at the bottom, click on the **Order Number** 

| Don't see your or | der? Click here. Re | ecently placed orde | rs take up to 1 hou    | ur to appear below | /                       |                    |           |                    |
|-------------------|---------------------|---------------------|------------------------|--------------------|-------------------------|--------------------|-----------|--------------------|
| Showing 1 of      | 1861 Entries Y      | ou can sort all t   | he columns by          | double clicking    | on the header           |                    |           |                    |
| Date ⊽            | Order Number        | Order Method        | Web Tracking<br>Number | PO Number          | Shipping<br>Account     | Number<br>of Lines | Total     | Order Status       |
| 12/20/2019        | <u>8360593745</u>   | Electronic          |                        | CC010659           | 80640013<br>EAST CAROLI | 1                  | \$ 452.40 | Completely Shipped |

5. Order details will open in a new window, click on billing documents

| Order Number                     | Order Date         | PO Number     | Web Tracking Number                      | Shipping Ac | count                       | Order Method | Total         |  |
|----------------------------------|--------------------|---------------|------------------------------------------|-------------|-----------------------------|--------------|---------------|--|
| 8360593745                       | 12/20/2019         | CC010659      |                                          | 80640013    |                             | Dectronic    | \$452.40      |  |
| Print                            |                    |               |                                          |             |                             |              |               |  |
|                                  |                    |               |                                          |             |                             |              | Reorder Items |  |
| Ship To                          |                    | Sold To       |                                          | Totals      |                             |              |               |  |
| 80640013                         |                    |               | 80640000                                 |             | Item total                  | \$4          | 52.40         |  |
| B2B CREDIT CAP                   | DONLY              |               | ACCOUNT PAYABLE B2B                      |             | Tax Amount                  | sc           | .00           |  |
| 115 HEART DR RI<br>GREENVILLE NO | 4 4400<br>27834    |               | 120 READE ST<br>GREENVILLE NC 27858-1126 |             | Total                       | \$4          | 52.40         |  |
| Ship To Attention                | n Elshar-Mallman L | ab - Diabatar |                                          |             |                             |              |               |  |
| Billing Docum                    | ents               | JU - Didbetes |                                          |             | Order Comments and Messages |              |               |  |
|                                  |                    |               |                                          |             |                             |              |               |  |

6. A box will drop down that shows all invoices for that order. Click on the **invoice number** 

| Ship To<br>80640013<br>EAST CAROL<br>B2B CREDIT<br>115 HEART DF<br>GREENVILLE | INA UNIV ECHI<br>CARD ONLY<br>R RM 4400<br>NC 27834 |                 | Sold To<br>80640000<br>EAST CAROL<br>ACCOUNT P/<br>120 READE S'<br>GREENVILLE |
|-------------------------------------------------------------------------------|-----------------------------------------------------|-----------------|-------------------------------------------------------------------------------|
| Ship-To Atten                                                                 | tion: Fisher-Wellman                                | Lab - Diabetes  |                                                                               |
| Billing Doc                                                                   | uments                                              |                 |                                                                               |
| View Invoices                                                                 |                                                     |                 |                                                                               |
| 8088679044                                                                    | 12/24/2019                                          | Total: \$452.40 |                                                                               |

7. The invoice will open as a PDF. This is your required documentation for that transaction.

|           |                                                            | delivered by VM                                                                                                    |                                        |                         |                 |                                      |                                                                                                    |                                                                                                    |                                                                                                    |                                         |                                |
|-----------|------------------------------------------------------------|----------------------------------------------------------------------------------------------------|----------------------------------------|-------------------------|-----------------|--------------------------------------|----------------------------------------------------------------------------------------------------|----------------------------------------------------------------------------------------------------|----------------------------------------------------------------------------------------------------|-----------------------------------------|--------------------------------|
|           |                                                            | delivered by V V                                                                                                    | ~                                      |                         |                 | _                                    |                                                                                                    | ORI                                                                                                    | GINAL IN                                                                                                    | VOICE                                   |                                |
|           | 100 1                                                      | Matsonford Road                                                                                                    |                                        |                         |                 | 13                                   | NVOICE DATE                                                                                                    | INVOICE #                                                                                                    | PURCH                                                                                                    | ASE ORDER #                             | ORDER DA                       |
|           | Build<br>Rodr                                              | ling 1, Suite 200<br>nor, PA 19087-8660                                                                                                    |                                        |                         |                 | 12                                   | 2/23/2019                                                                                                    | 8088679044                                                                                                    | CC010659                                                                                                    |                                         | 12/20/20                       |
|           |                                                            |                                                                                                    |                                        |                         |                 | cut                                  | STOMER ACC #                                                                                                    | SALES ORDER #                                                                                                    |                                                                                                    | TERMS                                   |                                |
|           | 1                                                          | BILL TO:                                                                                                    |                                        |                         |                 | 8                                    | 0640011                                                                                                    | 8360593745                                                                                                    | 30 days ne                                                                                                    | t                                       |                                |
|           |                                                            |                                                                                                    |                                        |                         |                 | PA                                   | NYMENT DUE DAT                                                                                                  | ·· 01/22/202                                                                                                    | D PLEASE PAY 1                                                                                                    | HIS AMOUNT                              | \$ 0.                          |
|           |                                                            |                                                                                                    |                                        |                         |                 |                                      |                                                                                                    |                                                                                                    |                                                                                                    |                                         |                                |
|           |                                                            | ACCOUNT PAVA                                                                                                    | A UNIV<br>BLE B2B                      |                         |                 |                                      |                                                                                                    | SHIP TO:                                                                                                    |                                                                                                    |                                         |                                |
|           |                                                            | 120 READE ST                                                                                                    |                                        |                         |                 |                                      |                                                                                                    | Fisher-Welln                                                                                                    | nan Lab - Diat                                                                                                    | oetes                                   |                                |
|           |                                                            | GREENVILLE N                                                                                                    | 27858-11                               | 26                      |                 |                                      |                                                                                                    | EAST CA                                                                                                    | ROLINA UN                                                                                                    | VIV ECHI                                |                                |
|           |                                                            |                                                                                                    |                                        |                         |                 |                                      |                                                                                                    | B2B CRE                                                                                                    | DIT CARD                                                                                                    | ONLY                                    |                                |
|           |                                                            |                                                                                                    |                                        |                         |                 |                                      |                                                                                                    | GREENVI                                                                                                    | LLE NC 3                                                                                                    | 27834                                   |                                |
| -mai      | 1 addr                                                     | cess changes                                                                                                    | to cmd_na@                             | vwr.com                 |                 |                                      |                                                                                                    |                                                                                                    |                                                                                                    |                                         | 1 of                           |
| niesa g   | overned b                                                  | y a separate written aj                                                                                                    | greement, sales are                    | subject to vwik a       | tandard         | :erma                                | s and condit                                                                                                    | ons. visit www                                                                                                    | wr.com for co                                                                                                    | mpiece decails                          |                                |
| lefermos: |                                                            |                                                                                                    | Reference 2:                           |                         |                 |                                      |                                                                                                    | Q                                                                                                    | escee: VISA                                                                                                    |                                         |                                |
|           |                                                            | ORDERED BY                                                                                                    |                                        | DATE SHIPPED            | WHSE            | _                                    | `                                                                                                    | ra.                                                                                                    | CURRENCY                                                                                                    | DUNS #                                  | TAX CODE                       |
| -252-7    | 375041-1                                                   | Brennan McCarty                                                                                                    |                                        | 12/23/2019              | 8012            | _                                    | UPS 2 D                                                                                                    | ay Ground                                                                                                    | USD                                                                                                    | 15-098-2189                             | 56-24455                       |
| LINE #    | CUST LINE .                                                | CATALO                                                                                                    | G NUMBER AND DESCRIP                   | TION                    | ORDER           | ED                                   | GHIPPED                                                                                                    | UM                                                                                                    | UNIT PRICE                                                                                                    | EXTENSION                               | TAX                            |
|           |                                                            | CC_REFERENCE                                                                                                    | - CC010659                             |                         |                 |                                      |                                                                                                    |                                                                                                    |                                                                                                    |                                         |                                |
|           |                                                            | SHIP TO CODE - 2                                                                                                    | 68                                     |                         |                 |                                      |                                                                                                    |                                                                                                    |                                                                                                    |                                         |                                |
| 1         | 1                                                          | 10062-864                                                                                                    |                                        |                         |                 | 6                                    | 6                                                                                                    | cs                                                                                                    | 75.40                                                                                                    | 452.40                                  | 0                              |
|           |                                                            | Cell Culture Flasks                                                                                                    | . 600 ml                               |                         |                 |                                      | -                                                                                                    |                                                                                                    |                                                                                                    |                                         | -                              |
|           |                                                            | Packing Slip: 8360                                                                                                    | 593745 7245                            |                         |                 |                                      |                                                                                                    |                                                                                                    |                                                                                                    |                                         |                                |
|           |                                                            | COO: CN                                                                                                    |                                        |                         |                 |                                      |                                                                                                    |                                                                                                    |                                                                                                    |                                         |                                |
|           |                                                            | US HTS: 3926.90.9                                                                                                    | 9910                                   |                         |                 |                                      |                                                                                                    |                                                                                                    |                                                                                                    |                                         |                                |
|           |                                                            | Merchandise Tota                                                                                                    |                                        |                         |                 |                                      |                                                                                                    |                                                                                                    |                                                                                                    | 452 40                                  |                                |
|           |                                                            |                                                                                                    |                                        |                         |                 |                                      |                                                                                                    |                                                                                                    |                                                                                                    |                                         |                                |
|           |                                                            |                                                                                                    |                                        | Machanta                |                 |                                      |                                                                                                    |                                                                                                    |                                                                                                    |                                         |                                |
|           |                                                            |                                                                                                    | 1- Brennan                             | RCCarty                 | -               | _                                    |                                                                                                    |                                                                                                    | Tax                                                                                                    |                                         | \$ 0.0                         |
|           |                                                            |                                                                                                    |                                        |                         |                 |                                      |                                                                                                    |                                                                                                    |                                                                                                    |                                         |                                |
| isit      | our v                                                      | veb site at w                                                                                                    | ww.vwr.com                             | Questi                  | ons?            | 1-8                                  | 800-932                                                                                                    | -5000                                                                                                    | TOTAL                                                                                                    |                                         | 452.4                          |
| /isit     | our w                                                      | veb site at w                                                                                                    | ww.vwr.com                             | Questi                  | ons?            | 1-8                                  | 800-932<br>RETURN V                                                                                             | -5000                                                                                                    | TOTAL                                                                                                    |                                         | 452.4                          |
| isit      | our w                                                      | veb site at w                                                                                                    | ww.vwr.com<br>PLEASE DE                | Questi<br>TACH THIS POP | ons?<br>RTION # | 1-8                                  | 800-932<br>RETURN W                                                                                             | - 5 0 0 0                                                                                                    | TOTAL                                                                                                    |                                         | 452.4                          |
| isit      | our w                                                      | veb site at w                                                                                                    | PLEASE DE                              | Questi<br>TACH THIS POP | ons?<br>RTION # | 1-8                                  | RETURN V                                                                                                    | -5000                                                                                                    |                                                                                                    | ASE ORDER #                             | order da                       |
| isit.     |                                                            | veb site at v                                                                                                    | ww.vwr.com<br>PLEASE DE                | Questi                  | ons?<br>RTION # |                                      | RETURN W                                                                                                    | -5000<br>/ITH YOUR P/<br>MORE #                                                                                                    |                                                                                                    | ASE ORDER #                             | 0RDER DA                       |
| isit      |                                                            | veb site at w                                                                                                    | ww.vwr.com<br>PLEASE DE                | Questi                  | ons?            | 1-8<br>AND                           | RETURN W<br>MVOICE DATE<br>2/23/2019                                                                            | - 5 0 0 0<br>/TTH YOUR P/<br>INVOICE #<br>8088679044                                                                                                    | PURCE<br>CC010659                                                                                                    | ASE ORDER #                             | ORDER DA                       |
| isit.     |                                                            | veb site at w                                                                                                    | rww.vwr.com<br>PLEASE DE               | Questi                  | ons?            | 1-8<br>AND<br>12<br>cut              | RETURN W<br>NVOICE DATE<br>2/23/2019<br>STOMER ACC #                                                            | NUTH YOUR PA                                                                                                    | PURCH<br>CC010859                                                                                                    | ASE ORDER #                             | ORDER DA                       |
| 'isit     |                                                            | Veb site at v                                                                                                    | nww.vwr.com<br>PLEASE DE               | Questi                  | ons?            | 1-8<br>ND<br>12<br>cut<br>8          | RETURN W<br>NVOICE DATE<br>2/23/2019<br>STOMER ACC #<br>30040011                                                | - 5 0 0 0<br>ITH YOUR P/<br>INVOICE #<br>8088679044<br>SALES ORDER #<br>8360593745                                                                                                    | Putto-<br>CC010859<br>30 days ne                                                                                                    | ASE ORDER #                             | ORDER DA                       |
| isit      |                                                            | veb site at v                                                                                                    | PLEASE DE                              | Questi                  | ons?            | 1 - 8<br>AND<br>12<br>cut<br>8<br>PA | 800-932<br>RETURN W<br>NVOICE DATE<br>2/23/2019<br>STOMER ACC #<br>30640011<br>NVMENT DUE DATE                  | - 5 0 0 0<br>ITTH YOUR P/<br>8088679044<br>SALES ORDER #<br>8360593745<br>10 01/22/202                                                                                                    | PURCH<br>CCD10859<br>30 days ne<br>PLEASE PAY 1                                                                                                  | ASE ORDER #<br>TERMS<br>t<br>HIS AMOUNT | 0ROER DA<br>12/20/20<br>\$ 0.  |
| isit<br>( | BILL TO<br>RAST C                                          | veb site at v<br>vendby VWF<br>vendby VWF<br>aROLINA UNIV                                                                                                    | PLEASE DE                              | Questi                  | ons?            | 1-8<br>AND<br>12<br>cut<br>8<br>PA   | 800-932<br>RETURN W<br>NOICE DATE<br>2/23/2019<br>STOMERACC #<br>30840011<br>NIVENT DUE DATE                    | - 5 0 0 0<br>ITTH YOUR P/<br>BN00CE #<br>8088679044<br>sALES ORDER #<br>8380593745<br>101/22/202                                                                                                    | PURCH<br>CC010659<br>30 days ne<br>D PLEASE PART                                                                                                 | ASE ORDER #<br>TERMS<br>t<br>HIS ANOUNT | ORDER DA<br>12/20/20<br>\$ 0.  |
| leit      | BILL TO<br>EAST C<br>ACCOUN<br>120 RE                      | Veb site at v<br>IVANTOR<br>AROLINA UNIV<br>AROLINA UNIV<br>T PAYABLE B2<br>ADE ST                                                                                           | PLEASE DE                              | Quest1                  | ons?            | 1-8<br>AND<br>12<br>cut<br>8         | RETURN W<br>MOICE DATE<br>2/23/2019<br>STOMER ACC #<br>80840011<br>NUMERT DUE DATE                              | - 5 0 0 0<br>ITTH YOUR P/<br>8088679044<br>sales onder #<br>8380593745<br>101/22/202<br>ITTO                                                                                                    | TOTAL<br>AYMENT<br>Puttor<br>CC010659<br>30 days ne<br>0 rueste ner 1                                                                            | ASE ORDER #                             | ORDER DA<br>12/20/20<br>\$ 0.  |
| /isit     | BILL TO<br>EAST C<br>ACCOUN<br>120 RE<br>GREENV            | veb site at v<br>vered by VWF<br>PAROLINA UNIV<br>TP PAYABLE B2<br>JADR ST<br>VILLE NC 278                                                                                   | PLEASE DE<br>PLEASE DE<br>B<br>58-1126 | Quest1                  | ons?            | 1-8<br>AND<br>12<br>cut<br>8<br>rs   | RETURN W<br>MOICE DATE<br>2/23/2019<br>670469 ACC #<br>80840011<br>REM<br>VWR                                   | -5000<br>ITH YOUR PA<br>8088679044<br>sales onder +<br>8360593745<br>101/22/202<br>ITTO<br>INTERNAT                                                                                                    | TOTAL Pullo CCD10659 30 days ne 10 PLEASE PAY1 IONAL LL/                                                                                         | ASE ORDER #                             | ORDER DA<br>12/20/20<br>\$ 0.  |
| isit (    | BILL TO<br>EAST C<br>ACCOUN<br>120 RE                      | verb site at v<br>vered by VWC<br>P<br>vared by VWC<br>P<br>varoLINA UNIV<br>T PAYABLE B2<br>varoLINA UNIV<br>T PAYABLE B2<br>varoLINA UNIV<br>T PAYABLE B2<br>varoLINA UNIV | PLEASE DE<br>PLEASE DE<br>B<br>58-1126 | Quest1                  | ons?            | 1-8<br>AND<br>12<br>cut<br>8<br>PA   | RETURN W<br>NOCICE DATE<br>2/23/2019<br>GTOMER ACC #<br>806400111<br>REM<br>VWR<br>P.O.<br>DTTT                 | -5000<br>WITH YOUR PJ<br>INVOICE +<br>8088078044<br>SALES ORDER +<br>8360593745<br>INTO<br>INTERNAT<br>. BOX 640<br>FOILTIGHL                                                                                                    | Putter           Putter           CC010859           30 days ne           10 number putter           IONAL LL/           169           15264     | ARE ORDER #                             | окови ри<br>12/20/20<br>\$ 0.  |
| /isit     | BILL TO<br>BAST CON<br>120 RE<br>GREENV                    | veb site at v<br>verd by VWC<br>verd by VWC<br>DaRoLINA UNIV<br>T PAYABLE B2<br>IADE ST<br>ILLE NC 278                                                                       | PLEASE DE<br>PLEASE DE<br>B<br>58-1126 | Quest1                  | ons?            | 1-8<br>AND<br>12<br>cut<br>8<br>PA   | RETURN V<br>NOCICE DATE<br>2/23/2019<br>STOMER ACC #<br>800400111<br>REM<br>VWR<br>P.O.<br>PITT                 | -5000         -           INTH YOUR PJ         -           NOCE +         8088679044           SUBS070048         -           SUBS070048         -           SUBS0705745         -           INTERNAT         -           DXTERNAT         -           SUS 640         - | Putter           Putter           CC010859           30 days ne           0           nutate per tr           IONAL LL/<br>169           A 15264 | ARE ORDER #                             | ORDER DA<br>12/20/20<br>\$ 0.1 |
| /isit     | BILL TO<br>BILL TO<br>EAST C<br>ACCOUN<br>120 RE<br>GREENV | veb site at v<br>vered by VWC<br>Parolina UNIV<br>T PAYABLE B2<br>AROLINA UNIV<br>T PAYABLE B2<br>TILLE NC 278                                                               | PLEASE DE<br>PLEASE DE                 | Quest 1                 | ons?            | 1-8<br>AND<br>12<br>cut<br>8<br>PA   | RETURN W<br>MOICE DATE<br>2/23/2019<br>STOMER ACC #<br>80840011<br>NYMENT DUE DAT<br>REM<br>VWR<br>P.O.<br>PITT | -5000                                                                                                    | TOTAL<br>PURCH<br>CC010659<br>30 days ne<br>0 name per per<br>IONAL LLP<br>169<br>A 15264-1                                                      | TERMS<br>terms<br>terms<br>C<br>D169    | ORDER DA<br>12/20/20<br>\$ 0.1 |